## Requesting a background check

1. Log in to the Accurate Background website using the credentials you were provided by Accurate.

| Client Login                                                                                                    |  |
|----------------------------------------------------------------------------------------------------|--|
| Username                                                                                                    |  |
| ▲                                                                                                    |  |
| Password                                                                                                    |  |
|                                                                                                    |  |
| Forgot Password?                                                                                                  |  |
| Login                                                                                                    |  |
| Need help? Please contact 800.216.8024                                                                            |  |
| $\circledcirc$ 2015 Accurate Background, Inc. All rights reserved   $\mbox{Privacy Policy}$   $\mbox{Contact us}$ |  |

2. Take note of any possible office closures or other news that might delay your request.

| San Francisco<br>State University | Account # 117204<br>Important updates!<br>Check here for important announcements regarding court closures and compliance updates that may<br>impact your background screening process.<br>System issues in Tehama County, CA, Hennepin MN, and West Virginia may cause result delays. New process<br>requirements in Clayton, GA , may cause delays in this area. |
|-----------------------------------|----------------------------------------------------------------------------------------------------|
| Order                             |                                                                                                    |
| Request Summary                   | © 2015 Accurate Background, Inc. All rights reserved   Privacy Policy   Contact us                                                                                                    |
| Archive                           |                                                                                                    |
| Reports                           |                                                                                                    |
| Search                            |                                                                                                    |
| Change Password                   |                                                                                                    |
| ♀ Chat                            |                                                                                                    |
| Log Out                           |                                                                                                    |
|                                   |                                                                                                    |

3. Select the 'Order' link in the left-hand navigation.

| SAN FRANCISCO<br>STATE UNIVERSITY | Account # 117204<br>Important updates!<br>Check here for important announcements regarding court closures and compliance updates that may<br>impact your background screening process. |
|-----------------------------------|----------------------------------------------------------------------------------------------------|
| Home                              | System issues in Tehama County, CA, Hennepin MN, and West Virginia may cause result delays. New process<br>requirements in Clayton, GA , may cause delays in this area.                |
| Order<br>Request Summary          | © 2015 Accurate Background, Inc. All rights reserved   Privacy Policy   Contact us                                                                                                    |
| Archive<br>Reports                |                                                                                                    |
| Search                            |                                                                                                    |
| Chat                              |                                                                                                    |
| Log Out                           |                                                                                                    |

## 4. Select the Business Partner assigned to your department

| ACCURATE CONSISTENT OF CONSISTENT OF CONSIST | Hello Stephen, please choose the person you will be ordering for:   Ordering for   Ordering for   Warianne Guzman Mangosing   Mark Manansala |
|----------------------------------------------------------------------------------------------------|----------------------------------------------------------------------------------------------------|
| Log Out                                                                                                    |                                                                                                    |

5. Select 'Candidate Entry' to send an email request to the new employee

| SAN FRANCISCO<br>STATE UNIVERSITY | Recruiter Entry | Recruiter enters all information needed to perform background screening for candidate                 |
|-----------------------------------|-----------------|----------------------------------------------------------------------------------------------------|
|                                   | Candidate Entry | Recruiter enters basic info; candidate will receive email invitation to complete the ordering process |
| Stephen Blecha                    |                 |                                                                                                    |
|                                   |                 |                                                                                                    |
| Home                              |                 |                                                                                                    |
| Order                             |                 |                                                                                                    |
| Request Summary                   |                 |                                                                                                    |
| Archive                           |                 |                                                                                                    |
| Reports                           |                 |                                                                                                    |
| Search                            |                 |                                                                                                    |
| Change Password                   |                 |                                                                                                    |
| ♀ Chat                            |                 |                                                                                                    |

 Select 'New Employee' from Type of Search dropdown and entered required information, indicated by a blue asterisk. For reference number, use the pictured format (Dept ID – Lecturer – Term/Year). For new Tenure/Tenure Track, enter Dept ID – Search Number – Term/Year. For student employees, enter Dept ID – Last Name – Term/Year.

| San Francisco<br>State University | Type of Search: Ne                            | w Employee v See Package Descriptions                                                                 |
|-----------------------------------|-----------------------------------------------|----------------------------------------------------------------------------------------------------|
| Stephen Blecha                    | All candidate information must be submit      | ted using English characters this includes candidate first and last name                              |
|                                   | * - Domirad Field                             | eu uong Englion onalaetelo - tho moladoo canalaato mot and hast name.                                 |
| Home                              | - Required Field                              |                                                                                                    |
| Order                             | Reference # *                                 | 3500-Lecturer-Fall 2015                                                                               |
| Request Summary                   | First Name *                                  | Joe                                                                                                   |
| Archive                           | Last Name *                                   | English                                                                                               |
| Reports                           | Middle                                        |                                                                                                    |
| Search                            | Candidate Email *                             | sblecha@sfsu.edu                                                                                      |
| Change Password                   |                                               | To successfully complete this request please enter only one email address.                            |
|                                   |                                               | Accurate Background, Inc. is not responsible for delays related to any invalid email address entered. |
| Log Out                           |                                               |                                                                                                    |
|                                   | CURRENT ADDRESS                               |                                                                                                    |
| Connect With Us                   | Country                                       | United States                                                                                         |
| <b>A 0 A</b>                      | Address Line 1                                |                                                                                                    |
|                                   | Address Line 2                                |                                                                                                    |
|                                   | Address Line 3                                |                                                                                                    |
|                                   | City/Municipality                             |                                                                                                    |
|                                   | State<br>Rostal Code / Zin                    | v                                                                                                    |
|                                   | Phone Number                                  |                                                                                                    |
|                                   |                                               |                                                                                                    |
|                                   | MISCELLANEOUS                                 |                                                                                                    |
|                                   | Please enter the location for the position    |                                                                                                    |
|                                   | Country                                       | California                                                                                            |
|                                   | State "                                       |                                                                                                    |
|                                   | Special Instructions                          |                                                                                                    |
|                                   |                                               | 1.                                                                                                    |
|                                   | Department *                                  | 3500 - English                                                                                        |
|                                   |                                               |                                                                                                    |
|                                   |                                               |                                                                                                    |
|                                   | © 2015 Accurate Background, Inc. All rights r | reserved   Privacy Policy   Contact us                                                                |

7. Select 'Submit New Request' button if you are not including additional items to the base package. Select 'Submit and Add A La Carte Search' if you need additional information checked.

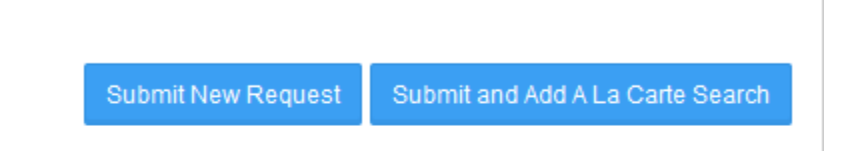

8. Once submitted, you will receive a confirmation number and the opportunity to print the confirmation page. Keep the confirmation number for reference.

| San Francisco<br>State University | Your request has been processed. Your confirmation number is 40890310 .<br>Please write down your confirmation number for future reference.<br>Thank you for using Accurate Background, Inc. |
|-----------------------------------|----------------------------------------------------------------------------------------------------|
| Home                              | © 2015 Accurate Background, Inc. All rights reserved   Privacy Policy   Contact us                                                                                                    |
| Request Summary                   |                                                                                                    |
| Archive                           |                                                                                                    |
| Reports<br>Search                 |                                                                                                    |
| Change Password                   |                                                                                                    |
| 🔉 Chat                            |                                                                                                    |
| Log Out                           |                                                                                                    |
|                                   |                                                                                                    |